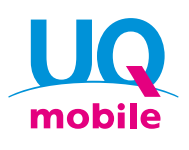

~面向签约SIM单体的用户/

# 轻松设置指南 for Android™

为了用UQ mobile进行通信,请进行STEP1、2的设置。

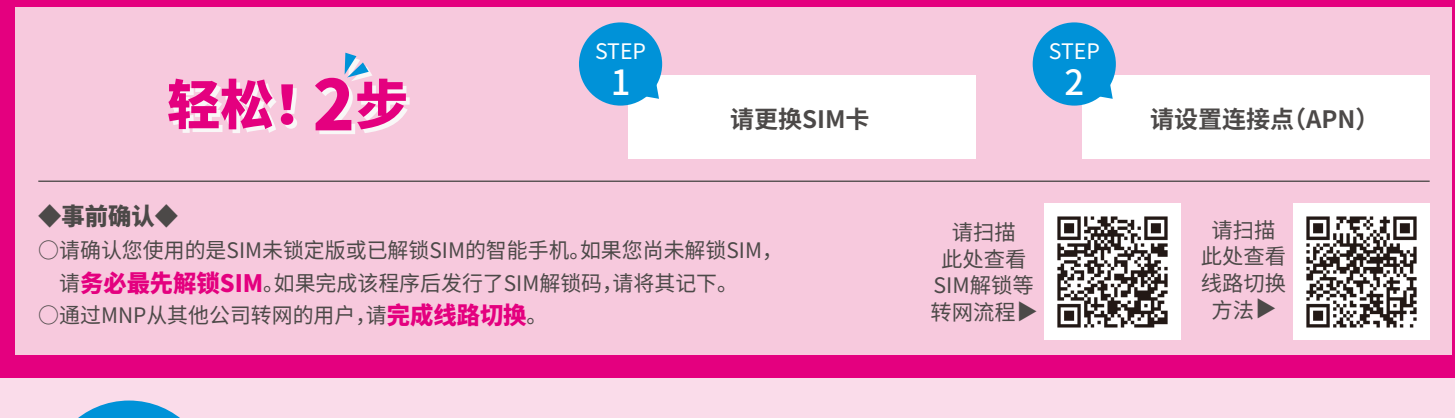

step 1

### 请更换SIM卡

关闭智能手机的电源并取出SIM,插入UQ mobile的SIM后接通电源。

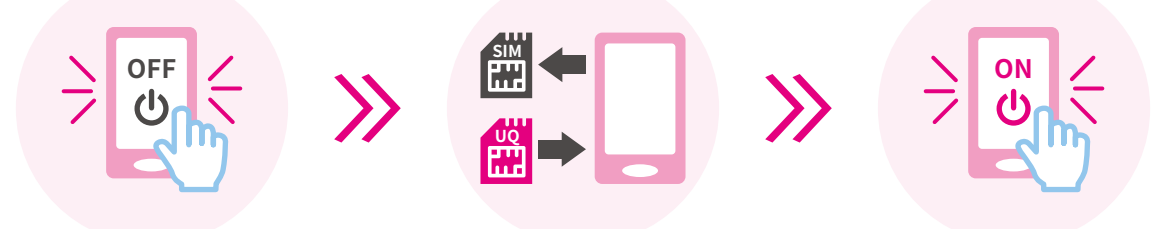

※智能手机处于初始状态时,需要进行初始设置。在进入STEP 2之前,请按照画面的步骤进行初始设置。 ※接通电源并解锁画面后,有时会显示SIM解锁码输入画面。若显示解锁码输入画面,则请输入解锁码来解锁SIM。 若没有显示,则请直接进入STEP 2。

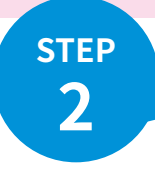

# 请设置连接点(APN)

在接入点的编辑画面中,请在各项目中输入以下设定值进行连接设置。 ※若已自动设置,也请确认内容,设定值不同时请输入正确的值。

※在UQ mobile网站 上发布了各机型的 APN设置步骤说明书。 关于确认方法,请查看 背面

| 代表性的设置项目名称         | 设定值                        |
|--------------------|----------------------------|
| 名称(APN名称、接入点名称)    | uqmobile.jp                |
| APN(APN设置)         | uqmobile.jp                |
| 用户名(ID、用户ID)       | uq@uqmobile.jp             |
| 密码(Password)       | uq                         |
| 认证类型(PPP认证类型、加密类型) | СНАР                       |
| APN类型              | default,mms,supl,hipri,dun |
| APN协议*             | IPv4v6、IPv4/IPv6           |

★若选择"IPv6"时,则无法通信。

## 设置完毕! 请用UQ mobile享受智能手机生活!

### APN设置步骤说明书确认方法

请访问UQ mobile网站的"动作确认终端一览", 按照以下步骤确认是否需要对您所使用的终端进行APN设置,并根据需要进行APN设置。 ※若在动作确认终端一览中没有您使用的终端,则可能无法使用。 ※无法连接互联网时,请再次尝试APN设置。

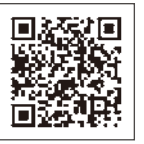

请扫描左面的二维码,或者通过"UQ动作确认终端一览"搜素 URL: https://www.uqwimax.jp/mobile/products/sim/devices/

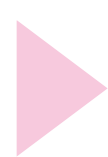

请确认您已选择"5G支持费用套餐"的选项卡, 并在搜索窗口中搜索您使用的终端 (您也可以选择运营商、厂家等条件, 缩小搜索范围。)

打开使用终端的" ∨ " (例)OPPO Reno5 A时

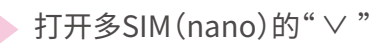

确认《APN设置步骤说明书》 <u>•记载为"PDF"</u> \*请参阅链接页面显示的PDF, 进行APN设置。

•记载为"无需设置" \*不需要进行APN设置。

#### <APN步骤说明书示意图>

OPPO Reno5 A时

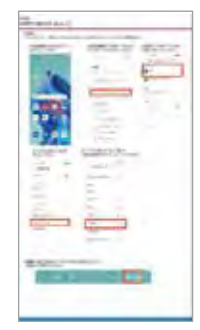

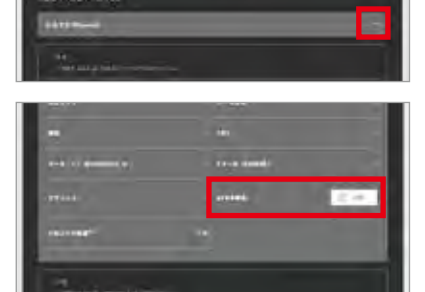

#### HUAWEI nova3时

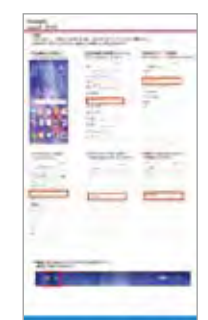

【注意事项】※"APN"和"CPA设置"两个项目都有时,请进行"APN"设置。※根据终端不同,要设置的项目名称会有所不同。※根据终端不同,有时没有 设置项目,或者即使有项目也无法变更设置。没有项目时不需要进行设置。无法变更时,请按照默认设置使用。

※画面为示意图。有时可能与实际画面不同。※所记载的信息均独自创建并经过验证,但并不能保证或支持相关内容。※根据OS版本,有时可能无法使用。 ※登载内容为截至2021年11月9日的信息。

○Android是Google LLC的商标。○"QR码®"是株式会社DENSO WAVE的商标或注册商标。○"HUAWEI"是HUAWEI TECHNOLOGIES Co., Ltd.的商标或注册商标。